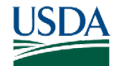

# Govta

## **GovTA Timekeeper Quick Reference**

### **Timekeeper Main Menu Options**

- . **Employees Section** – Work with employee timesheets, profiles, leave balances, leave requests, premium pay requests, telework requests, and default schedules. Add new users to the system.
- *Leave and Premium Pay Section* Modify, delete . and review leave and premium pay requests..
- Accounting Section View and select accounts • assigned to you, and add new accounts. Agency permissions may limit access to some of these functions.
- Schedule Section Add, submit and view . employee schedules and schedule templates. Information can be displayed in list view or grid view.
- **Reports Section** Run, print or save reports. • Download, rerun, delete or e-mail reports. Create, save, modify, share and schedule ad hoc reports, and make ad hoc and/or standard reports available to other users.
- Delegates/Reassignment Section Assign, . unassign, or reassign users from other timekeepers.
- Telework Section Modify, review, print or delete employee telework requests.

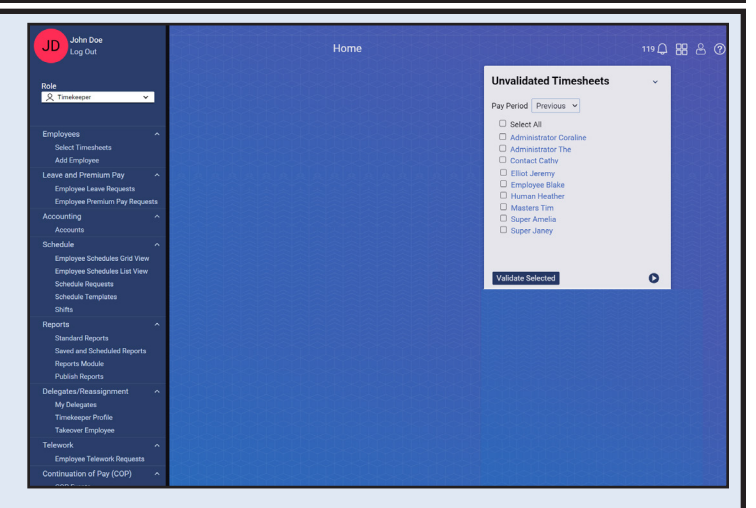

- Continuation of Pay (COP) Section View employee COP events.
- Inbox Icon View messages from employees and delegates.
- *Tiles Icon* Tiles provide a guick way to view • information or perform tasks such as entering time in your timesheet right from the Home page.
- Employee Icon View your settings and other information, such as Licenses, Roles, etc.
- *Help Icon* Access the help database.

### Validating A Timesheet

1. Select the Select Timesheets link from the **Employees** menu on the Timekeeper Main Menu page. The Select Timesheets page is displayed.

Note: If performing this function as a delegate, select the **filter**  $\overline{\mathbf{T}}$  icon to expand the filter options. Select the applicable Timekeeper from the Delegate For drop-down list. Select the Apply button to save the filter options. The Select Timesheets page for the selected timekeeper is displayed.

- Select the checkbox for the applicable timesheet to 2. validate.
- Select the *Timesheet* link from the Actions drop 3. down. The Timesheet page for the selected employee is displayed.
- 4. Correct any errors.

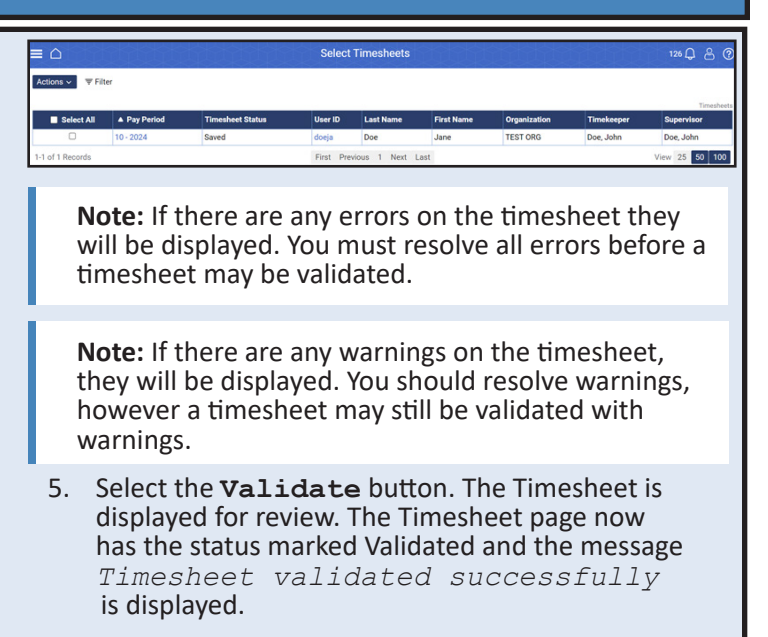

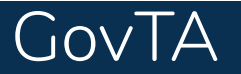

### Validating Multiple Timesheets

| ≡≏                                                                                                    | think                                                                                                    |                                                                                                    | Sel                                                                                    | ect Tin                   | neshee | ets                                                                      |                                                                                                    |                                                                                 | 12 🗋 😤 🤅                                                                |
|----------------------------------------------------------------------------------------------------|----------------------------------------------------------------------------------------------------|----------------------------------------------------------------------------------------------------|----------------------------------------------------------------------------------------|---------------------------|--------|--------------------------------------------------------------------------|----------------------------------------------------------------------------------------------------|---------------------------------------------------------------------------------|-------------------------------------------------------------------------|
| Actions ~ 🔻                                                                                                    | Filter                                                                                                    |                                                                                                    |                                                                                        |                           |        |                                                                          |                                                                                                    |                                                                                 |                                                                         |
| Select All                                                                                                    | ▲ Pay Period                                                                                                 | Timesheet Status                                                                                                    | User ID                                                                                | Last N                    | ame    | First Name                                                               | Organization                                                                                           | Timekeeper                                                                      | Supervisor                                                              |
|                                                                                                    | 21 - 2023                                                                                                    | Saved                                                                                                    | Icassidy                                                                               | Cassid                    | у      | Louis                                                                    | NFC                                                                                                    | Tepper, Sandra                                                                  | Smith, Anthony                                                          |
| 0                                                                                                    | 21 - 2023                                                                                                    | Saved                                                                                                    | ecross                                                                                 | Cross                     |        | Ezekiel                                                                  | NFC                                                                                                    | Tepper, Sandra                                                                  | Smith, Anthony                                                          |
| 0                                                                                                    | 21 - 2023                                                                                                    | Saved                                                                                                    | jelliot                                                                                | Elliot                    |        | Jeremy                                                                   | NFC                                                                                                    | Tepper, Sandra                                                                  | Smith, Anthony                                                          |
| Employ<br>page. T<br>Note: If<br>the filte<br>the app<br>drop-dd                                                  | ees menu on<br>he Select Tim<br>performing th<br>r <b>₹ icon</b> to ex<br>licable Timeke<br>own list. Select | the Timekeeper<br>esheets page is o<br>his function as a<br>pand the filter o<br>eeper from the D<br>t the <b>Apply</b> but | Main Men<br>displayed.<br>delegate, se<br>petions. Sele<br>pelegates Fo<br>ton to save | elect<br>ect<br>or<br>the | 5.     | present,<br>status ma<br>validated<br>Select th<br>timeshee<br>displayed | the Timeshe<br>arked Validar<br>I successfully<br>e <b>Arrow</b> bu<br>et. The next <sup>-</sup><br>d. | et Validation<br>ted and the m<br>y displayed.<br>tton to move<br>Timesheet Val | page now has the<br>lessage Timesheet<br>to the next<br>idation page is |
| selected                                                                                                    | d timekeeper i                                                                                               | timesheets to v                                                                                                    | alidate                                                                                |                           | 6.     | Select th<br>the Time<br>marked \                                        | e Validat<br>sheet Valida<br>Validated and                                                             | e button. If th<br>tion page nov<br>d the message                               | ere are no errors,<br>v has the status<br>e Timesheet                   |
| <ol> <li>Select t</li> <li>Select t</li> <li>Timesh</li> <li>Validati</li> <li>indicati</li> <li>numbe</li> </ol> | he <b>Validate Se</b><br>eets Actions c<br>on - (employe<br>ng that this is<br>r of timesheet                | elected link from<br>lrop-down. The<br>ee name) page is<br>the first timesho<br>ts selected.                                | the<br>Timesheet<br>displayed<br>eet of the                                            |                           | 7.     | Continue                                                                 | these steps                                                                                            | y displayed.<br>through all se                                                  | elected timesheets.                                                     |

### **Viewing Leave or Premium Pay Requests**

|                                              |                                                                       |                                                                                     |                                                                                                    |                                      | Leave R                                | Requests                                        |                         |                        |                                                         |                                                                                   |                                     |             | 117 💭    | 1 8 0        |
|----------------------------------------------|-----------------------------------------------------------------------|-------------------------------------------------------------------------------------|----------------------------------------------------------------------------------------------------|--------------------------------------|----------------------------------------|-------------------------------------------------|-------------------------|------------------------|---------------------------------------------------------|-----------------------------------------------------------------------------------|-------------------------------------|-------------|----------|--------------|
| Status:                                      | User:                                                                 | From                                                                                | Date:                                                                                                    |                                      | To Date:                               |                                                 | Leave Ty                | pe:                    |                                                         |                                                                                   |                                     |             |          |              |
| All                                          | -                                                                     | Timekeeper:                                                                         | )5, 2024<br>Delegates Fe                                                                                                    | or:                                  | May 06, 2025                           |                                                 | All                     |                        |                                                         |                                                                                   |                                     |             | •        |              |
|                                              |                                                                       |                                                                                     | ALL                                                                                                    |                                      | <ul> <li>Search Cle</li> </ul>         | ear                                             |                         |                        |                                                         |                                                                                   |                                     |             |          |              |
|                                              |                                                                       |                                                                                     |                                                                                                    |                                      |                                        |                                                 |                         |                        |                                                         |                                                                                   |                                     |             | Le       | ave Requests |
| Status                                       | ▲ User                                                                | Start Date                                                                          | End Date                                                                                                    |                                      | Leave Type                             | н                                               | ours                    | Submissio              | n Date                                                  |                                                                                   | Supervi                             | sor         | Timekeep | per          |
|                                              | -                                                                     |                                                                                     | <ul> <li>A press of the second second seco</li></ul> |                                      |                                        |                                                 |                         | C. CONTRACTOR          |                                                         |                                                                                   |                                     |             |          |              |
| Selec<br><i>Requ</i><br>men<br>Leav<br>curre | ct the <i>Lea</i><br>uests link<br>u on the<br>e Reques<br>ent and fu | <b>tve Requests</b><br>from the Lea<br>Timekeeper<br>ts page is dis<br>uture pendin | s or Premiu<br>ave and Pre<br>Main Menu<br>splayed def<br>g leave req                                                                                                    | m P<br>emiu<br>u pa<br>aulti<br>uest | ay<br>m Pay<br>ge. The<br>ng to<br>ts. | E C<br>Status:<br>Pending<br>Supervir<br>Status | User:<br>•<br>•<br>User | From Ma<br>Timekeeper: | m Date:<br>py 05, 2024<br>Delegater<br>NONE<br>End Date | Formium Pay<br>To Date:<br>Im May 06, 2025<br>For:<br>Search Clear<br>Transaction | Requests<br>Transaction:<br>III All | Submit Date |          | Supervisor   |

2. Select the *link* in the Status column to view the leave request. The Leave Request page is displayed.

**Note:** Select the **View Calendar** button to view the leave requests in a calendar format.

displayed.

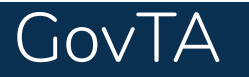

### **Delegating Your Timekeeper Role**

| ≡ ≏                                    | Delegate Roles : Timekeeper | •ር ይ ወ |
|----------------------------------------|-----------------------------|--------|
| Delegating User: Doe, John - jdloginid |                             |        |
| Name Undelegate                        |                             |        |
| No results                             |                             |        |
| Add Delegate                           |                             |        |

- 1. Select the *My Delegates* link from the Delegates/ Reassignment menu on the Timekeeper Main Menu page. The Delegate Roles: Timekeeper page is displayed listing any delegates that you have assigned to perform your duties in your absence.
- 2. Select the **Add Delegate** button. The Add Delegate Timekeeper page is displayed listing available timekeepers.
- 3. Select the check box of the desired timekeeper(s) if displayed on the list.

are delegating and select the **Search** button. The name and user ID matching the search criteria are displayed. Select the check box of the desired timekeeper.

4. Select the **Select Checked Users** button. The Delegate Roles Timekeeper page is displayed listing the new delegate and the message Successfully delegated Timekeeper to 1 users.

#### OR

Select the **Undelegate** All button to remove all delegates. The message the Delegate removed Timekeeper is displayed.

#### OR

Enter the name of the timekeeper to whom you

### **Managing Accounts**

- 1. Select the *Accounts* link from the Accounting section on the Timekeeper Main Menu page. The My Timekeeper Accounts (employee name) page is displayed listing available accounting codes.
- 2. Select the **Get Account(s)** button. The Select Accounts page is displayed.
- 3. Select the **Select** button for the accounting code to add.

#### OR

Complete the Search criteria and select the Search

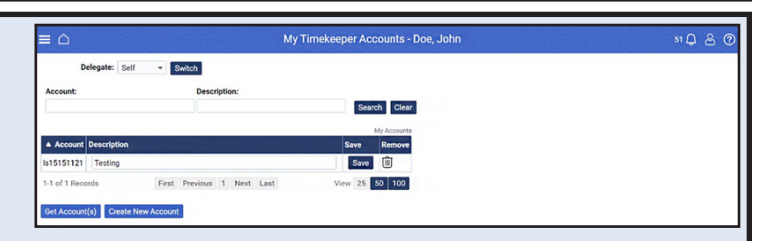

button to display the applicable accounting code to add. Once the accounting code is displayed, select the **Select** button for the accounting code to be added, The Select Accounts page is displayed with the message Successfully added account test accounting.

### **Running Reports**

The Reports menu on the Timekeeper Main Menu page contains the following four options:

- Standard Reports
- Saved and Scheduled Reports
- Reports Module (Reports License Required)
- Publish Reports (Reports License Required)

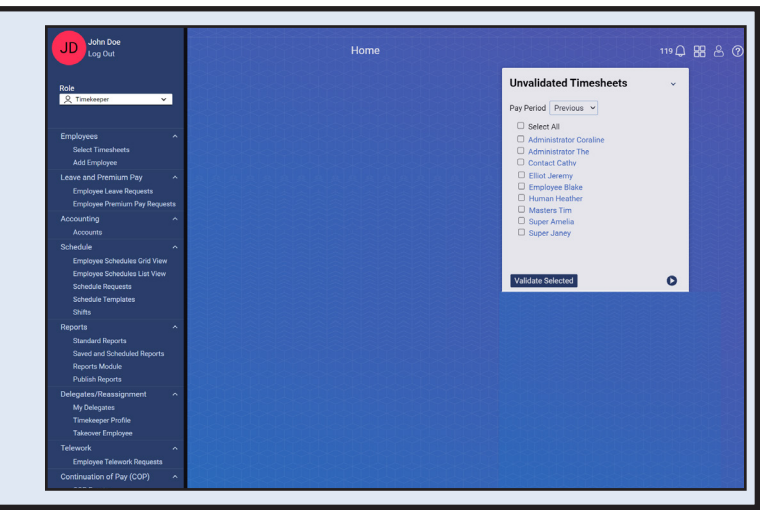

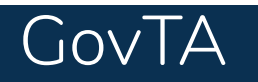

### **Standard Reports**

- 1. Select **Standard Report** link from the Reports menu on the Timekeeper Main Menu page.
- 2. Select the applicable report. The applicable report parameters page is displayed.
- 3. Complete the report parameters page.

**Note:** The Output Format drop-down, allows users to choose the report to be viewed in the following format: HTML, PDF, XLS and CSV

- 4. Select the applicable format. A popup appears asking whether to open or save the report.
- Saved and Scheduled Reports

5. Select the Open button to open the report and display it as the selected format. The applicable report is displayed.

#### OR

Select the Save button to download and save the report. The report is saved. Select the Open, Open folder, or View Downloads button as applicable.

OR

Select the Cancel button to cancel the action and return to the Standard Reports page.

- The Status drop-down list allows you to select a status and search for all reports in that status. The following statuses are displayed on the Status drop-down list:
- All all available reports.
- Pending report has been scheduled to run, but it hasn't yet been picked up by the report creation job.
- Queued report has been picked up by the report creation job.
- Generating report is currently being run by the report creation job.

Note: You must create a new report schedule when this occurs.

- 1. Select the **Saved and Scheduled Reports** link from the Reports section. The Saved and Scheduled Reports page is displayed.
- 2. Select the applicable **report**.

- Complete report has been successfully generated.
- Error error was encountered upon generating the report.
- Invalid all associated report schedule instances are marked invalid when an ad hoc report structure is changed.

**Note:** The Saved and Scheduled Reports page can also be accessed from the Reports menu page.

## GovTA

### Schedules

Timekeepers have the ability to add and maintain schedules for their assigned and delegated employees. Depending on your Agency's implementation of GovTA, two types of schedules may be available:

Default Schedules
 Work Schedules

Note: Permanent or temporary schedules can be added to an employee's timesheet by the timekeeper.

**Note:** Schedule Templates – Displays the templates for all schedules created. The user can also enter the name and description if the schedule is not listed.

- From the Schedule section on the Timekeeper Main Menu page, select the *Employee Schedules List View* or *Employee Schedules Grid View* link to view employee schedules in the selected format.
- Select *Employee Schedule List View* under the Schedule drop down menu. The Employee Schedule – List View page is displayed.
- 3. Select the applicable employee. The Schedule Assignment Page is displayed.
- 4. Select the **Add Permanent Schedule** button to add a permanent schedule.

OR

Select the **Add Temporary Schedule** button to add a temporary schedule.

| ≡≏               |          | Employ                 | vee Schedules - List             | View             |        | <u>ه</u> 4 وه |
|------------------|----------|------------------------|----------------------------------|------------------|--------|---------------|
| Employee Name:   | User ID: | Pay Perio<br>26 - 2022 | d:<br>: Dec 18, 2022-Dec 31, 202 | 2 👻 Search Clear |        |               |
| Employee Name    |          | User ID                | Schedule                         | Total Hours      | Status | Туре          |
| Doe, John        |          | doej                   | None Assigned                    |                  |        |               |
| Smith, Jane      |          | doej                   | None Assigned                    |                  |        |               |
| 1-2 of 2 Records |          |                        | First Previous 1                 | Next Last        |        |               |

5. Complete the following fields:

Note: All fields with an asterisk are required fields.

**Note:** If a permanent schedule is chosen, the end date will state Forever.

 Select the Submit button. The (Modify) Temporary Schedule page is displayed with a message Successfully submitted the work schedule.

| C | h | 84 | ۰. | _ |
|---|---|----|----|---|
| 5 | n |    | τ  | S |
|   |   |    |    |   |

| ≡∩               |              |             |            | Shifts            |      |             |        |     | 126 <b>(</b> )   | පි @   |
|------------------|--------------|-------------|------------|-------------------|------|-------------|--------|-----|------------------|--------|
| Name:            | Description: | Start Time: | Stop Time: | Transaction Code: |      |             |        | Ŧ   | Search Clear     |        |
|                  |              |             |            |                   |      |             |        |     |                  | Shifts |
| ▲ Name           | Description  | Shift Type  | Start Time | Stop Time         | Meal | Total Hours | Status | RDO | Transaction Code |        |
| 5/4/9 - 9        |              | Regular     | 7:00am     | 4:00pm            | -    | 9:00        | Active |     | Regular Time     |        |
| 5/4/9 - Off      |              | Regular     | 7:00am     | 3:00pm            | -    | 8:00        | Active |     | Regular Time     |        |
| M Shift          |              | Regular     | 8:15am     | 4:45pm            | -    | 8:30        | Active |     | Regular Time     |        |
| Straight 8 - 6/2 |              | Regular     | 6:00am     | 2:30pm            | - 1  | 8:30        | Active |     | Regular Time     |        |

A shift is the smallest segment of time that the timekeeper can select to create a schedule. The HR Administrator adds, maintains, and assigns a list of shifts. Timekeepers may view the list of available shifts on the Shifts page. As a timekeeper, you can view all shifts assigned to an employee that the user has access to. Shifts will only be displayed.

- 1. Select the **Shifts** link from the Schedule section on the Timekeeper Main Menu page. The Shifts page is displayed.
- 2. Select the **applicable shift**. The Shift Details Page is displayed.

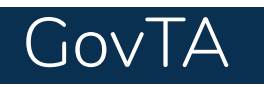

### **Telework Requests**

**Note:** A telework agreement must be completed by the employee and approved by the supervisor before a telework request may be completed.

- 1. Select the *Employee Telework Requests* link under the Telework section. The Telework Requests page is displayed.
- 2. Enter the applicable information and select the **Search** button.
- 3. The Telework Requests page is updated with the telework eligible employees.

| Status: User: | From Da     | te:          | To Date:     | Telework Code: |   |
|---------------|-------------|--------------|--------------|----------------|---|
| Pending +     | May 05,     | 2024         | May 06, 2025 | All            | - |
| Supervisor:   | Timekeeper: | Delegates Fe | or:          |                |   |
|               |             | NONE         | - Search C   | lear           |   |

- 4. Select the desired employee. The Telework Type and Dates page is displayed.
- 5. Add or edit the required information.
- 6. Select the **Submit** button to save the telework request. The message Telework request successfully updated is displayed.

### **Continuation of Pay (COP)**

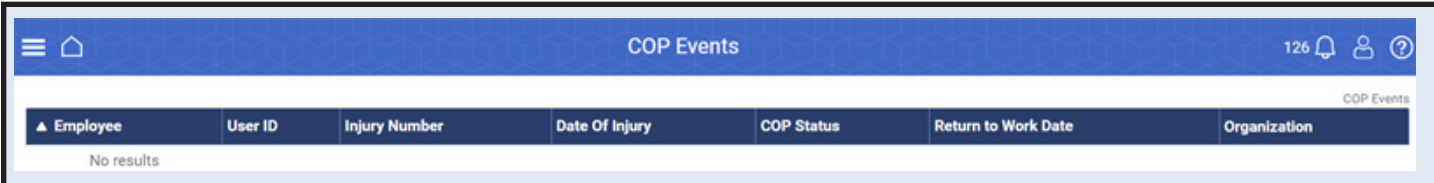

Employees who are injured while engaged in official work activities or on work premises may be eligible for continuation of pay (COP). If the employee meets eligibility criteria, the COP Administrator creates a COP recipient account in GovTA. Timekeepers have view-only access to COP data for their assigned and delegated employees.

- 1. Select *COP Events* from the Continuation of Pay (COP) menu on the Timekeeper Main Menu page. The COP Events page is displayed.
- 2. Select the employee's name to view the COP Event Details page.

### **Instructional Online Video Library**

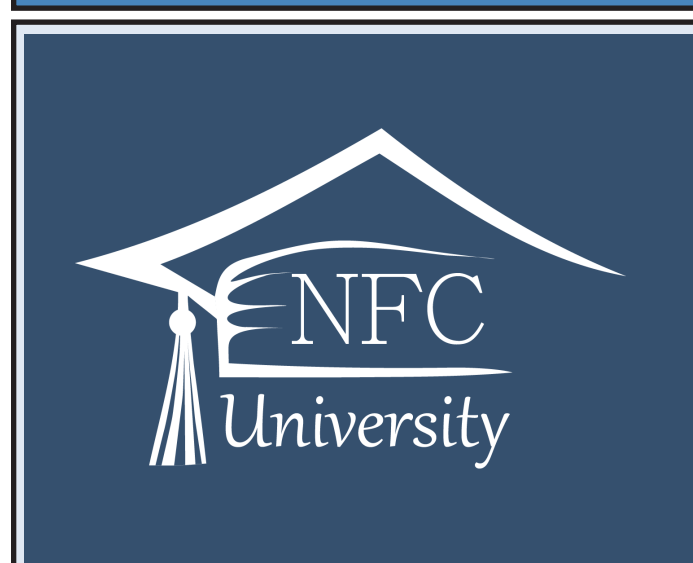

### GovTA And Other Vertual Self-Paced Courses And Instructional Videos

NFC University, your destination for all your training needs. Whether you're looking for self-paced, online training, a virtual Webinar class, or one of our many classes taught in person by our training team, you can find all the information that you need here.

Click on the this <u>link</u> or scan the QR code with your mobile device to view the GovTA training videos or see other video training courses that are available.

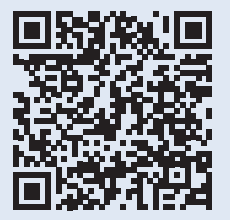